# ワークショップ テスト駆動開発テクニック& 最新アジャイルテスティング事情

クリスマス会

#### オブジェクト倶楽部 北野弘治

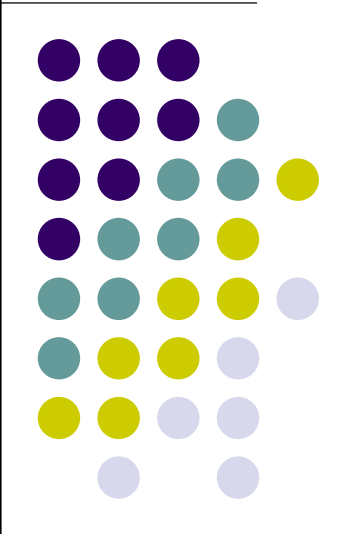

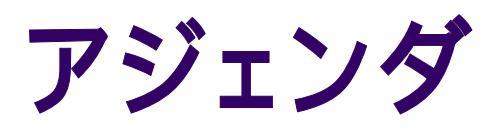

- 講師紹介
- JUnitの使い方
- テスト駆動開発の基本
- テスト駆動開発を体験しよう 20分
- 最新テスティングツールFITの紹介 20分
- FITのデモ
- FIT課題
- 質疑応答

制限時間まで 適官

5分

5分

20分

10分

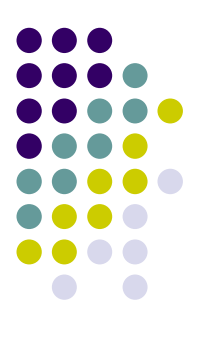

#### 講師紹介:北野弘治

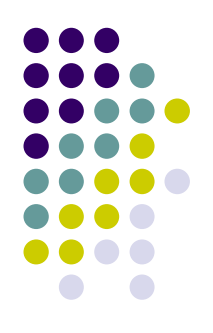

# 株式会社永和システムマネジメント所属 ITコンサルタント

- キーワード:
   OO、Web、XMLなど
- アジャイル活動:
   ADC2003参加
   アジャイルプロセス協議会
   見積契約WGリーダ

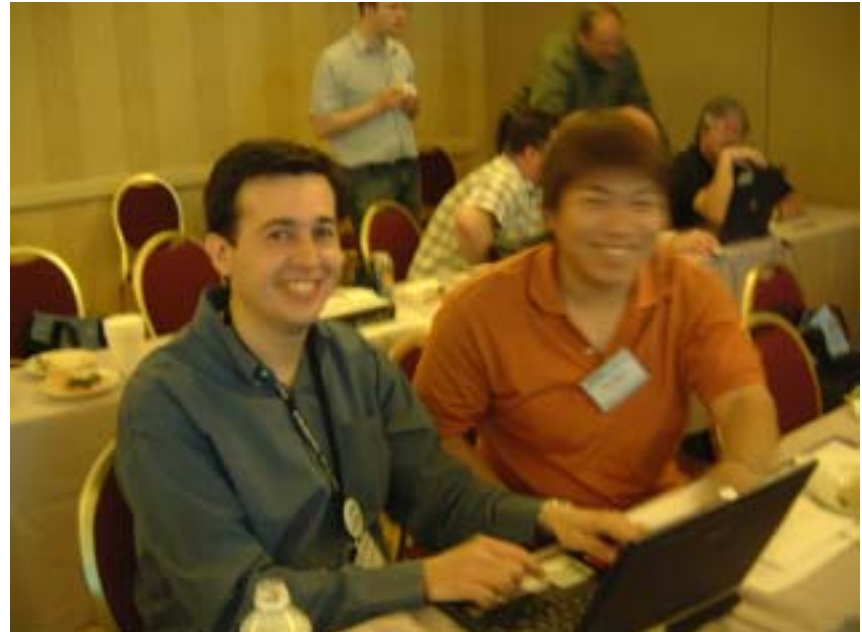

外人とペアプロ。ペアプロは言語を超えた。

# JUnitの使い方

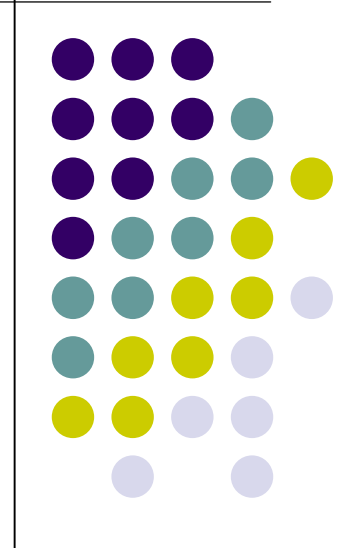

#### **JUnitの設定**

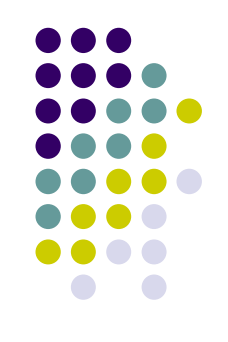

- ダウンロードします。現在、3.8.1が最新です
  - 入手先URL: http://www.junit.org/index.htm
  - junit.3.8.1.zipをダウンロードします
- ダウンロードしたファイルを展開します
- 展開したファイルのうち、junit.jarをc:¥junitにコピーしま
  - コピーしなくてもよいが、説明を簡単にするためコピーしています。
- junit.jarにコンパイルおよび、実行時にパスを通します
  - javac <u>-classpath c:¥junit¥junit.jar</u> JUnitTest.java
  - java <u>-cp .;c:¥junit¥junit.jar</u> junit.textui.TestRunner JUnitTest

# テストケースの作り方

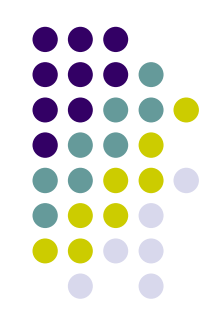

- junit.framework.TestCase を継承したクラスを作成する。
- public void testXXXX() メソッドを作成する。

```
import junit.framework.TestCase;
public class JUnitSample extends TestCase{
    public void testSample1(){
        System.out.println("テストケースが実行されました");
    }
}
```

#### テストケースの実行

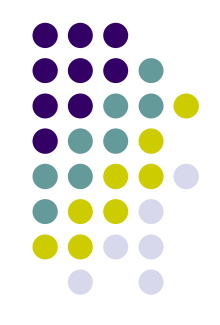

#### クラスパスに、実行するテストケースクラスのパ スとJUnitのライブラリを含ませて、テストランナー を実行する。引数にはテストケースクラス名を指 定する。

C:¥sample>java -cp .;c:¥junit¥junit.jar junit.textui.TestRunner JUnitSample .テストケースが実行されました

Time: 0

OK (1 test)

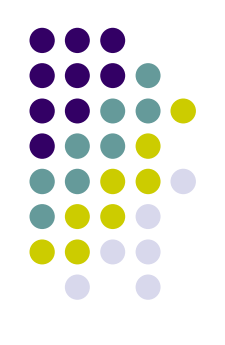

# 代表的なassertメソッドの使い方

- assertTrue
  - 引数に、真となる式を与える
     assertTrue(Math.abs(-1) >= 0);
- assertEquals
  - 引数に、期待値と期待値になるであろう式を与える assertEquals(3, 1 + 2);
     assertEquals("abcd", "ab" + "cd");
- fail
  - 失敗メッセージを出力する
     fail("失敗");

#### 以下のプログラムを作成し、実行してく ださい

```
c: ¥angya¥j uni t¥Fi rstTest. j ava
```

```
import junit. framework. TestCase;
public class FirstTest extends TestCase{
   public void testSuccess(){
      //true?とtrueに聞いてるのでテストは成功
      assertTrue(true);
   public void testFail(){
      //0を期待しているが1としているのでテストは失敗
      assertEquals(0, 1);
   public void testError(){
      //ゼロ割エラーが発生する。
      int i = 0/0;
}
```

c:¥angya¥junit>javac -classpath c:¥junit¥junit.jar FirstTest.java c:¥angya¥junit>java -cp .;c:¥junit¥junit.jar junit.swingui.TestRunner FirstTest

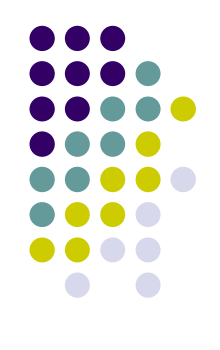

## 実行結果

| 🕖 JUnit                                                                                                    | _ 🗆 × |
|----------------------------------------------------------------------------------------------------|-------|
| <u>J</u> Unit                                                                                                    |       |
| Test class name:                                                                                                    |       |
| FirstTest 💌                                                                                                    | Run   |
|                                                                                                    |       |
|                                                                                                    | ÷     |
|                                                                                                    | JU    |
| Runs: 3/3 <sup>X</sup> Errors: 1 <sup>X</sup> Failures: 1                                                                                                    |       |
| Results:                                                                                                    |       |
| X testFail(FirstTest):expected:<0> but was:<1>                                                                                                    | Run   |
| × testError(FirstTest):/ by zero                                                                                                    |       |
|                                                                                                    |       |
| X Failures 👫 Test Hierarchy                                                                                                    |       |
| junit.framework.AssertionFailedError: expected:<0> but was:<1><br>at FirstTest.testFail(FirstTest.java:8)<br>at sun.reflect.NativeMethodAccessorImpl.invoke0(Native Method)<br>at sun.reflect.NativeMethodAccessorImpl.invoke(Unknown Source) |       |
| Finished: 0.08 seconds                                                                                                    | Exit  |

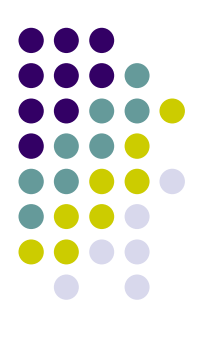

プロダクトクラスとテストケースクラス

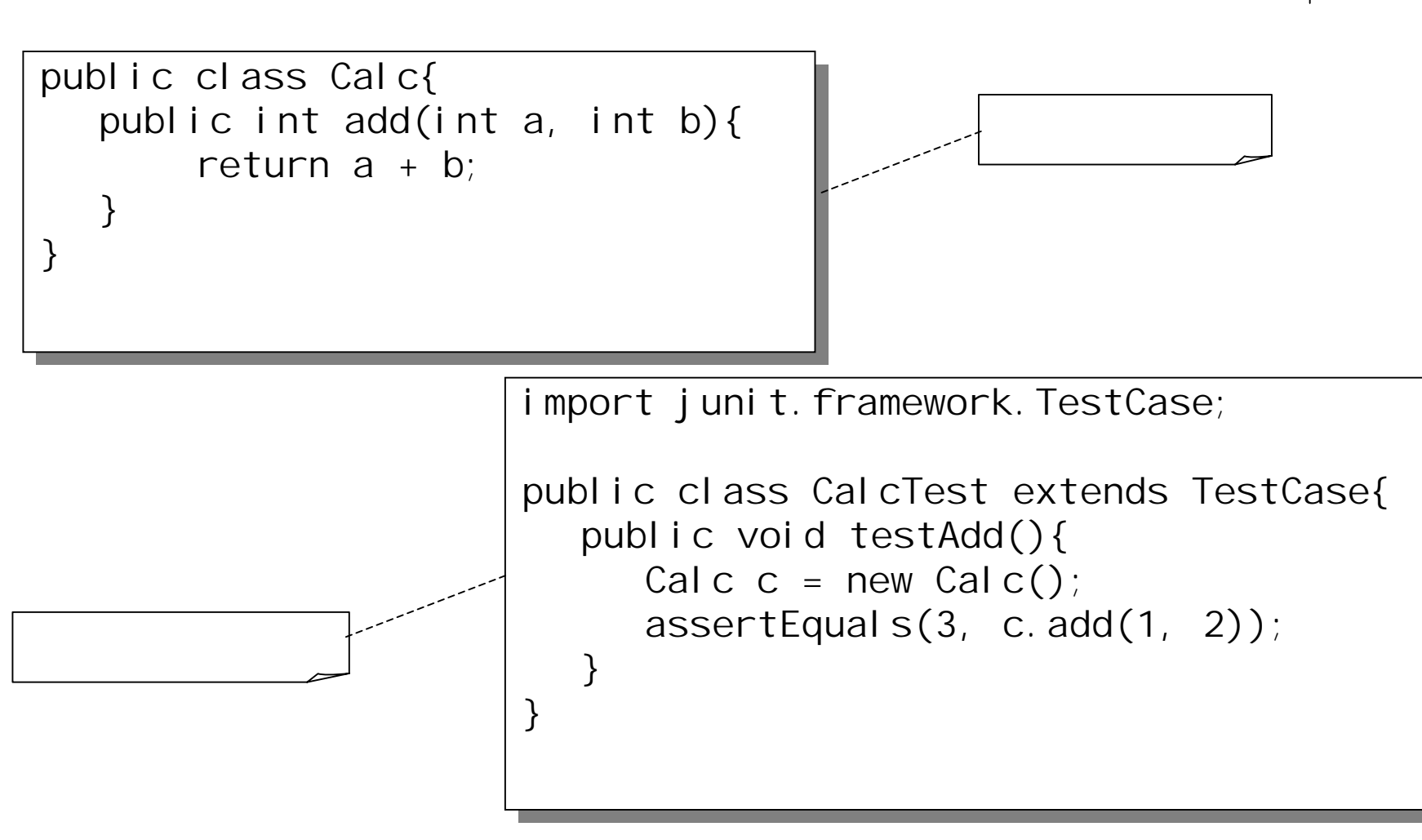

# テスト駆動開発の基本

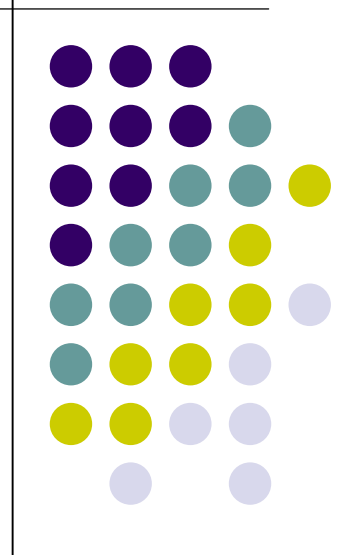

#### テスト駆動開発 (TDD:Test Driven Development)

- 以前、テストファーストと呼ばれていた作業の進め方・考え方を、より体系立て、プラクティスにまで昇格させた。
- テストを作りながら、設計を考える。
- コードカバレッジC1レベル(命令網羅)は達成する

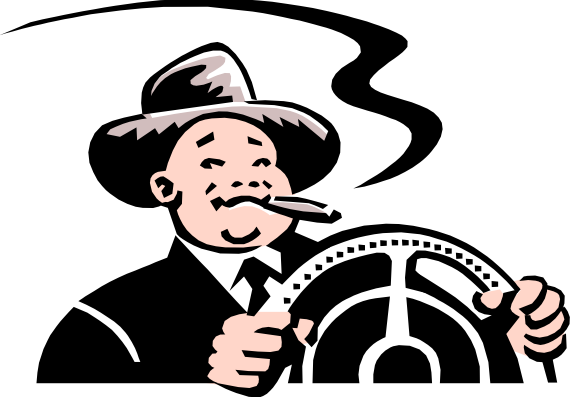

## TDD(テストファースト)効果

- 最初にテストを書くことにより、仕様把握をしているのと同じ効果が得られる (仕様を知らなければ組めないため、実装において仕様把握は重要であり、 テストファーストはそれを強制している)
  - 最初に目的地をきっちり決める。
- 目標を最初に決め、そこに向かってコーディングするため、無駄なコードが無 くなる
  - 着実に目的地の方向に進む。
- 開発のスピード調整が可能
  - 危険な交差点はゆっくり確認しながら。。。
  - 高速道路はかっ飛ばせーーー
- テストしやすい設計になる
  - 標識が沢山ある。

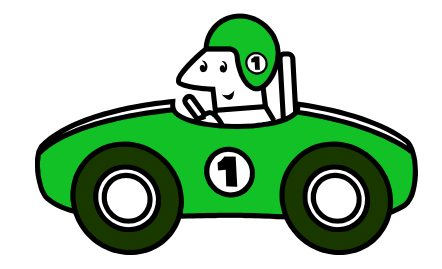

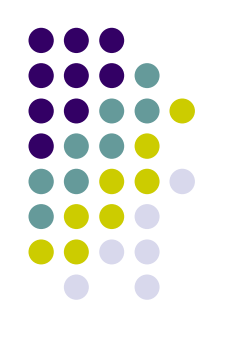

## テストファーストをしていない場合

- 実装したコードの正当性を確認する
   テストをしていませんか??
  - テストするのは、仕様が正しく実装されているか?です。
- 無駄に書いたコードのテストまでしていませんか??
- テストしにくい(他の人から使いにくい)設計になっていませんか?
- 実装している途中に、なにか他のことをやっていませんか?

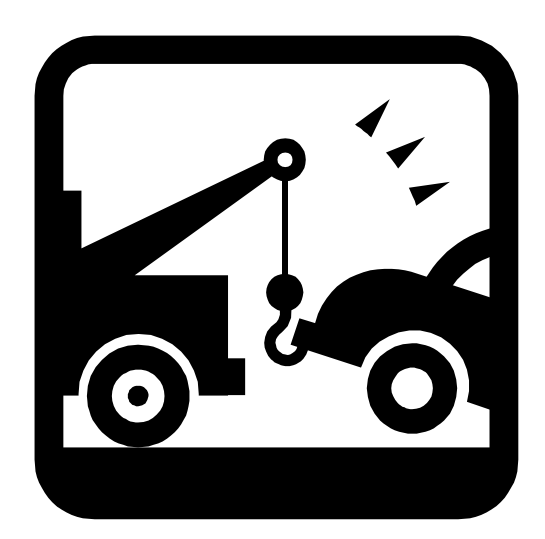

## TDD十訓

- ToDoリストを書くべし
- 最適ペースでテスト・実装するべし
- テストを書いたら、まず『赤』になることを確認するべし
- 『赤』『緑』『赤』『緑』・・のテンポを守るべし
- 答えが思いつかない場合は、とりあえず相手を騙すべし
- 『緑』になったからと言って安心するべからず
- 常に不吉な臭いを感じる鼻を持つべし
- コンパイラを信じるべし
- まずは1つのテストから。時には2つのテストで責めてみるべし
- 自分を信じるべし

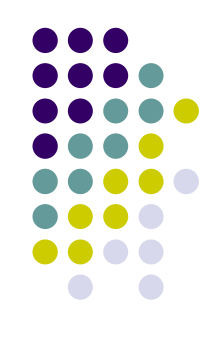

#### **TDDの手順**

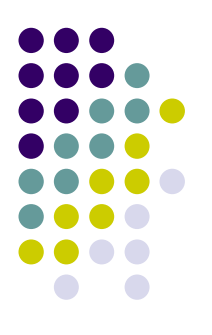

#### 1. テストを書く

- 2. コンパイルが通る最小のコードを記述する
- 3. テストに失敗することを確認する (赤)
- 4. テストが通る最小のコードを記述する
- 5. テストが通ることを確認する (緑)
- 6. 不吉な臭いがしたら、勇気を持ってリファクタリングする
  - (1) リファクタリングが成功し、テストが通ることを確認する(縁)
- 7. 仕様が満たされるまで1~6を繰り返す

# テスト駆動開発を 体験しましょう

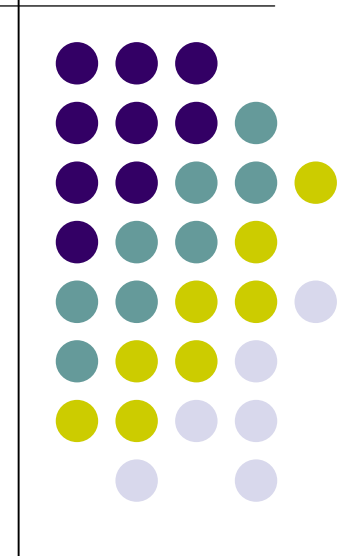

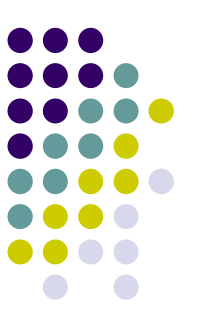

#### TDDによる四則演算クラスの作成(1/13)

#### 戦略を練る

- クラス名は「Calc」
- ・整数(int)の四則演算のみ行う。長整数、実数は対応 しない
- メソッド名は「add」「sub」「mul」「div」とする
- まずは、足し算を実装する。2つの整数を引数とする

|      | <u>ToDo</u> |
|------|-------------|
| 足し算/ |             |
| 掛け算  |             |
| 刮り弁  |             |
|      |             |

#### TDDによる四則演算クラスの作成(2/13)

}

#### テストケースクラスを 作成する

 「Calc」クラスのテスト ケースクラスなので 「CalcTest」クラスとす る。 c: ¥angya¥cal c¥Cal cTest.java

import junit.framework.TestCase;

public class CalcTest extends TestCase{

#### TDDによる四則演算クラスの作成(3/13)

}

- テストメソッドを追加する
- 足し算「add」をテストする メソッドなので「testAdd」 という名前にする
- テストメソッドのおまじない である「public void」も忘 れずにつける

c: ¥angya¥cal c¥Cal cTest.java

import junit.framework.TestCase;

public class CalcTest extends TestCase{
 public void testAdd(){

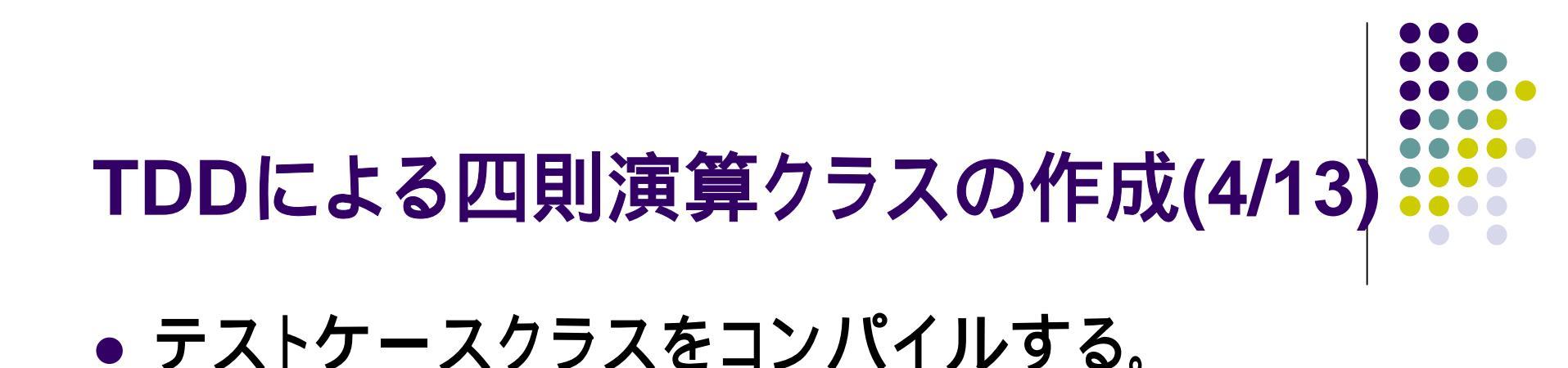

c:¥angya¥calc>javac -classpath .;c:¥junit¥junit.jar CalcTest.java

#### テストケースを実行する。

 別のプロセスでSwingベースのテストランナーを起動 する

c:¥angya¥calc>java -cp .;c:¥junit¥junit.jar junit.swingui.TestRunner CalcTest

#### TDDによる四則演算クラスの作成(5/13)

#### • テスト表明を記述する

- 1+2=3を確認する
- 「add」メソッドはインス
   タンスメソッドとする

| c: ¥angya¥cal c¥Cal cTest. j ava                                                                                  |
|----------------------------------------------------------------------------------------------------|
| import junit.framework.TestCase;                                                                                  |
| <pre>public class CalcTest extends TestCase{     public void testAdd(){         Calc c = new Calc();     } </pre> |
| assertEquals(3, c.add(1, 2));                                                                                     |
| <pre>} }</pre>                                                                                                    |

#### TDDによる四則演算クラスの作成(6/13)

## テストケースクラスをコンパイルする。

#### Calcクラスを実装していないのでエラーになる

```
c:¥angya¥calc>javac -classpath .;c:¥junit¥junit.jar CalcTest.java
CalcTest.java:5: シンボルを解釈処理できません。
シンボル: クラス Calc
位置 : CalcTest の クラス
Calc c = new Calc();
^
CalcTest.java:5: シンボルを解釈処理できません。
シンボル: クラス Calc
位置 : CalcTest の クラス
Calc c = new Calc();
^
Tラー 2 個
```

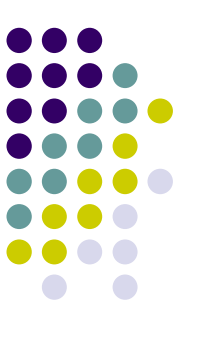

#### TDDによる四則演算クラスの作成(7/13)

#### プロダクトクラスを作 成する

- コンパイルするのに十 分なコードを書く
- 「return 0;」に着目

| c: ¥angya¥cal c¥Cal c. j ava                                                              |  |
|-------------------------------------------------------------------------------------------|--|
| <pre>public class Calc{     public int add(int a, int b){         return 0;     } }</pre> |  |

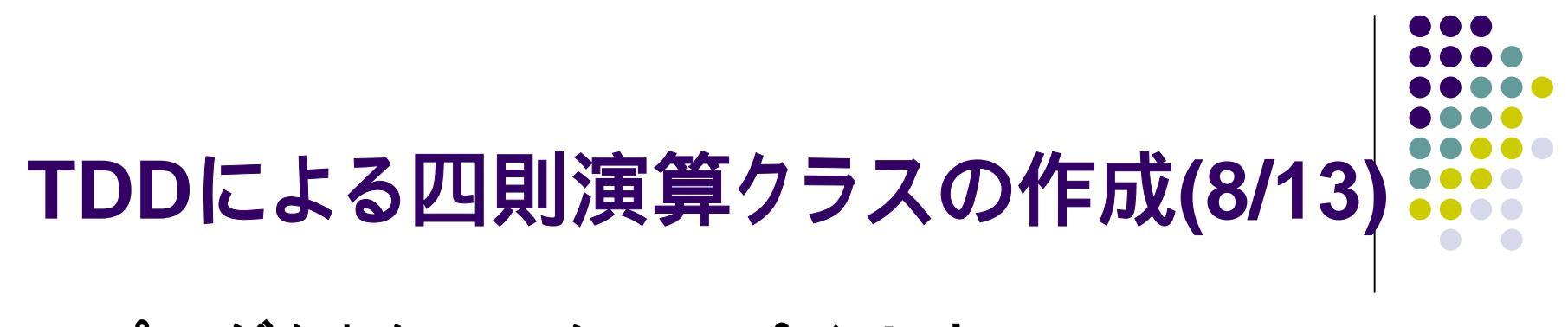

#### プロダクトクラスをコンパイルする

c:¥angya¥calc>javac -classpath .;c:¥junit¥junit.jar Calc.java

#### テストケースクラスをコンパイルする

c:¥angya¥calc>javac -classpath .;c:¥junit¥junit.jar CalcTest.java

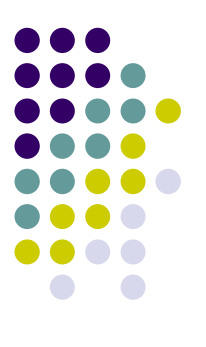

## TDDによる四則演算クラスの作成(9/13)

#### テストケースを実行する

- 起動しているJUnitの[Run]
   ボタンをクリックする
- 「add」メソッドの戻り値が0
   固定なので、テストは失敗 する
- これでテストが実行されて いることは確認できた

| JU JUnit                                                       | _ 🗆 ×   |
|----------------------------------------------------------------|---------|
| JUnit                                                          |         |
| Test class name:                                               |         |
|                                                                | Dun     |
|                                                                | <u></u> |
| ✓ Reload classes every run                                     |         |
|                                                                | . Itt   |
| Duran 4/4 X Faitures 4                                         |         |
| Runs: 1/1                                                      |         |
| Results:                                                       |         |
| X testAdd(CalcTest):expected:<3> but was:<0>                   | Run     |
|                                                                |         |
|                                                                |         |
| ▼                                                              |         |
|                                                                |         |
| X Failures Å Test Hierarchy                                    |         |
| junit.framework.AssertionFailedError: expected:<3> but was:<0> |         |
| at CalcTest.testAdd(CalcTest.java:6)                           |         |
| at sun.reflect.NativeMethodAccessorImpl.invoke0(Native Method) |         |
| at sun.reflect.NativeMethodAccessorImpl.invoke(Unknown Source) |         |
|                                                                |         |
| Finished: 0.04 seconds                                         | Exit    |

#### TDDによる四則演算クラスの作成 (10/13)

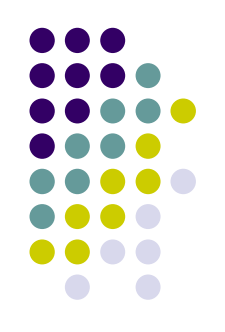

- テストをパスする必要
   最小限のプロダクトコードを書く
  - assertEquals(3, c.add(1, 2));
  - 「return 3;」が最もシン プル

| c: ¥angya¥cal c¥Cal c. j ava |  |
|------------------------------|--|
| nublic class Cales           |  |

}

```
public class Calc{
    public int add(int a, int b){
        return 3;
    }
```

#### TDDによる四則演算クラスの作成 (11/13)

- プロダクトクラスをコンパ イルし、テストケースを実 行する
  - テストケースが正しいこと が確認できた

| J Unit                              | _ 🗆 🗵 |
|-------------------------------------|-------|
| Unit                                |       |
| Test class name:                    |       |
| CalcTest 💌                          | Run   |
| Reload classes every run            |       |
|                                     | JU    |
| Runs: 1/1 X Errors: 0 X Failures: 0 |       |
| Results:                            | -     |
|                                     | Run   |
| 🔺 Failures 🛛 🔏 Test Hierarchy       |       |
|                                     |       |
| Finished: 0.03 seconds              | Exit  |

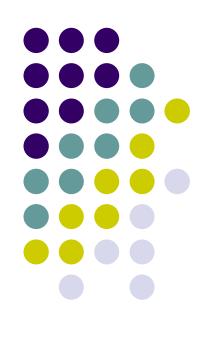

#### TDDによる四則演算クラスの作成 (12/13)

- ・リファクタリング
  - 重複を取り除く
  - assertEquals(3, c.add(1, 2));
  - return 3;
  - 「3」が重複している
  - ●「return a + b;」に変更

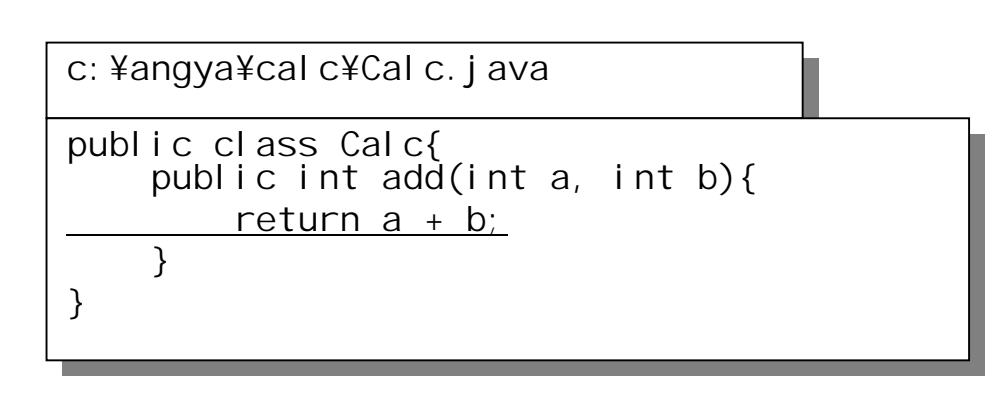

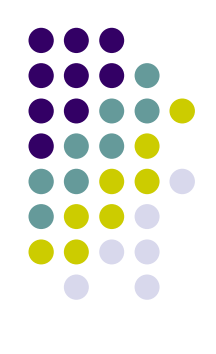

#### TDDによる四則演算クラスの作成 (13/13)

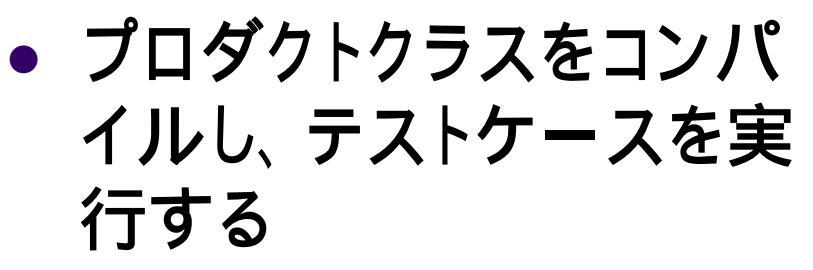

正しくリファクタリングできたことが確認できた

| U JUnit               |                |                                             | _ 🗆 ×      |
|-----------------------|----------------|---------------------------------------------|------------|
| <u>J</u> Unit         |                |                                             |            |
| Test class name:      |                |                                             |            |
| CalcTest              |                | <b>▼</b>                                    | Run        |
| ✓ Reload classes ■    | every run      |                                             |            |
|                       |                |                                             | . Trr      |
| Runs: 1/1             | X Errors: 0    | <sup>X</sup> Failures: 0                    |            |
| Results:              |                |                                             |            |
| Failures              | Test Hierarchy |                                             |            |
| ✓ Finished: 0.03 secc | nds            | <u>日日日日日日日日日日日日日日日日日日日日日日日日日日日日日日日日日日日日</u> | <u>oDo</u> |

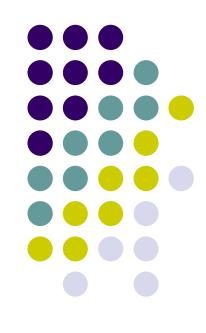

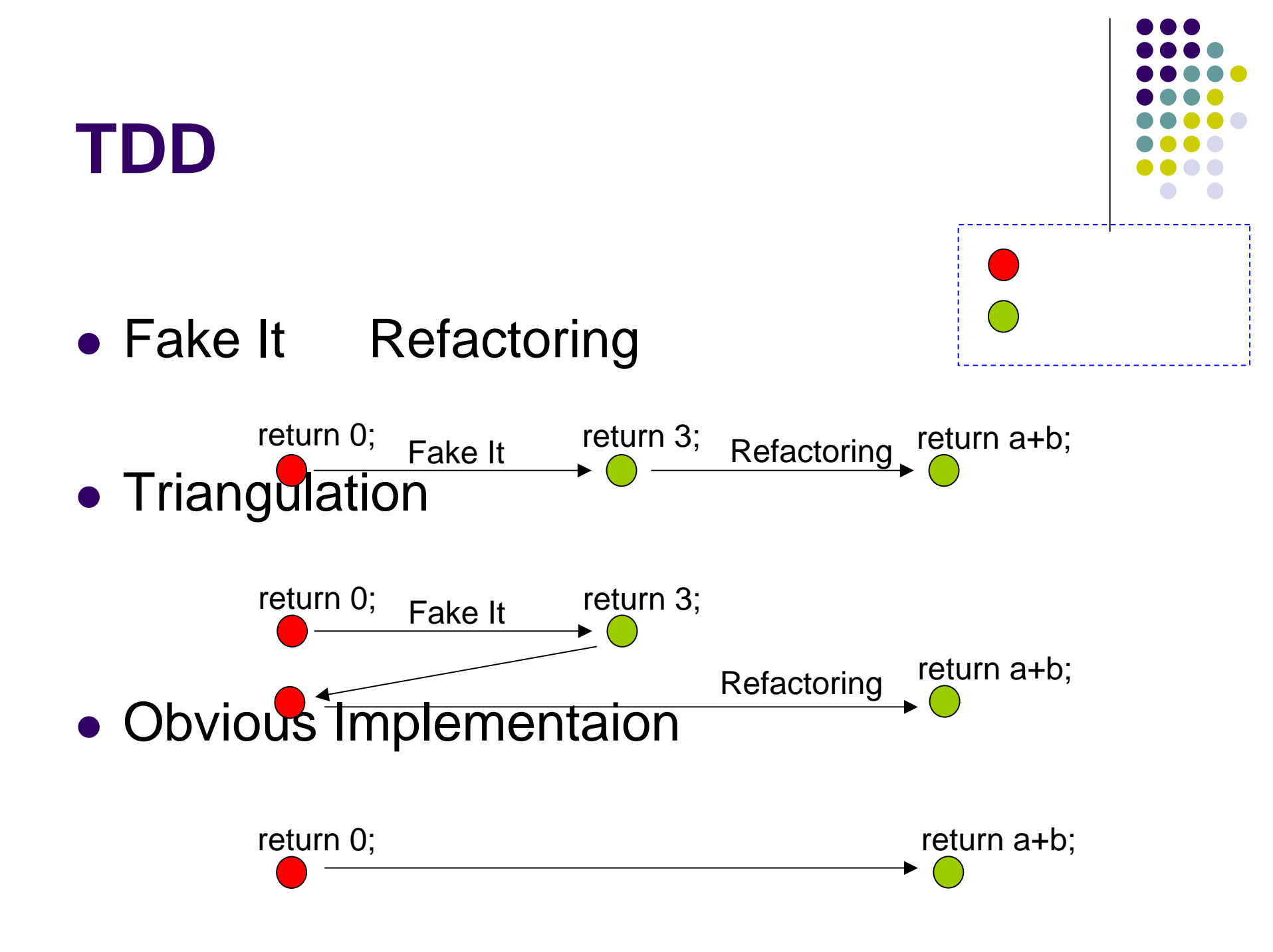

#### (X+Y)<sup>2</sup>を展開する

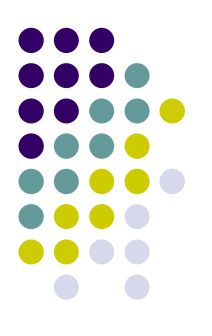

- 公式を知ってる人は
   X<sup>2</sup>+2XY+Y<sup>2</sup>
- 公式を知らない人は
   (X+Y)(X+Y) = X(X+Y)+Y(X+Y) = X<sup>2</sup>+XY+XY+Y<sup>2</sup> = X<sup>2</sup>+2XY+Y<sup>2</sup>

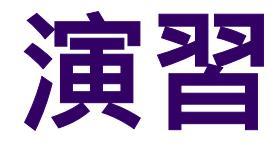

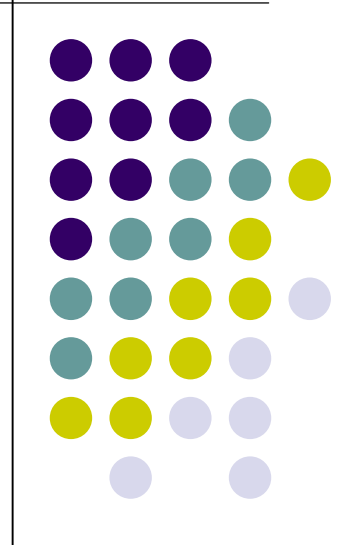

# スタックの作成

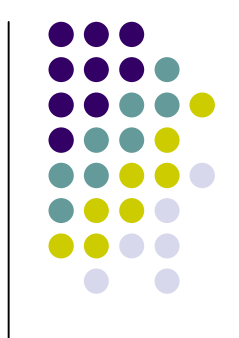

#### • スタックの仕様

- isEmpty()でスタックが空の場合、true。それ以外falseを返す。
- size()でスタックのサイズを取得する。
- push()で引数の値をスタックの一番上に積む。
  - void push(int value)
- pop()でスタックの一番上の値を取り除く。
  - void pop()
  - スタックが空の場合、java.util.EmptyStackExceptionが発生する
- top()でスタックの一番上の値を取得する。
  - int top()
  - スタックが空の場合、java.util.EmptyStackExceptionが発生する

### スタックの作成:戦略

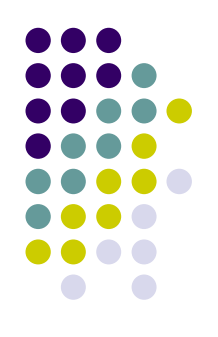

- プロダクトクラス名 :Stack
- テストクラス名 : StackTest
- 進め方
  - テストを書いて、コンパイル。テストして。プロダクトを 書いて、コンパイル。テストして。。。(つづく)
  - いきなりプロダクトを書いてはいけませぬ!!
  - まずは、Stackのインスタンスが作られ、isEmpty()が trueを返すか確認してみては?

```
import java.util.EmptyStackException;
import junit.framework.TestCase;
/**
 * @author hiranabe, kitano
 */
```

```
public class StackTest extends TestCase {
```

```
private Stack stack;
protected void setUp() {
    stack = new Stack();
public void testCreate() {
    assertTrue(stack.isEmpty());
public void testPushAndTop() {
    stack.push(1);
    assertFalse(stack.isEmpty());
    assertEquals(1, stack.top());
    stack.push(2);
    assertEquals(2, stack.top());
public void testPushAndSize() {
    stack.push(1);
    assertEquals(1, stack.size());
    stack.push(2);
    assertEquals(2, stack.size());
public void testEmptyPop() {
    try {
        stack.pop();
        fail();
    } catch (EmptyStackException expected) {
}
```

```
public void testPushAndPop() {
    stack.push(1);
    stack.pop();
    assertEquals(0, stack.size());
public void testPushPushPopTop() {
    stack.push(1);
    stack.push(2);
    assertEquals(2, stack.size());
    stack.pop();
    assertEquals(1, stack.top());
public void testEmptyTop() {
    try {
        stack.top();
        fail();
    } catch (EmptyStackException expected) {
}
```

}

#### 解答例(Stackクラス)

```
import java.util.EmptyStackException;
/**
 * @author hiranabe, kitano
 */
public class Stack {
    private int[] value = new int[10];
    private int size;
    public boolean isEmpty() {
        return size == 0;
    }
    public int top() {
        emptyCheck();
        return value[size - 1];
    public void push(int value) {
        this.value[size++] = value;
    public int size() {
        return size;
    public void pop() {
        emptyCheck();
        --size;
    }
    private void emptyCheck() {
        if (isEmpty())
            throw new EmptyStackException();
    }
}
```

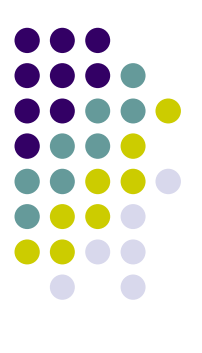

最新アジャイル テスティング

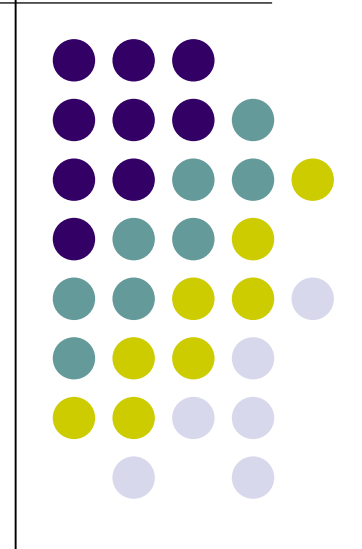

# 常識をくつがえすテスト記述現る?!

右図のような記述が動く
 テスト記述だったらどう思いますか?

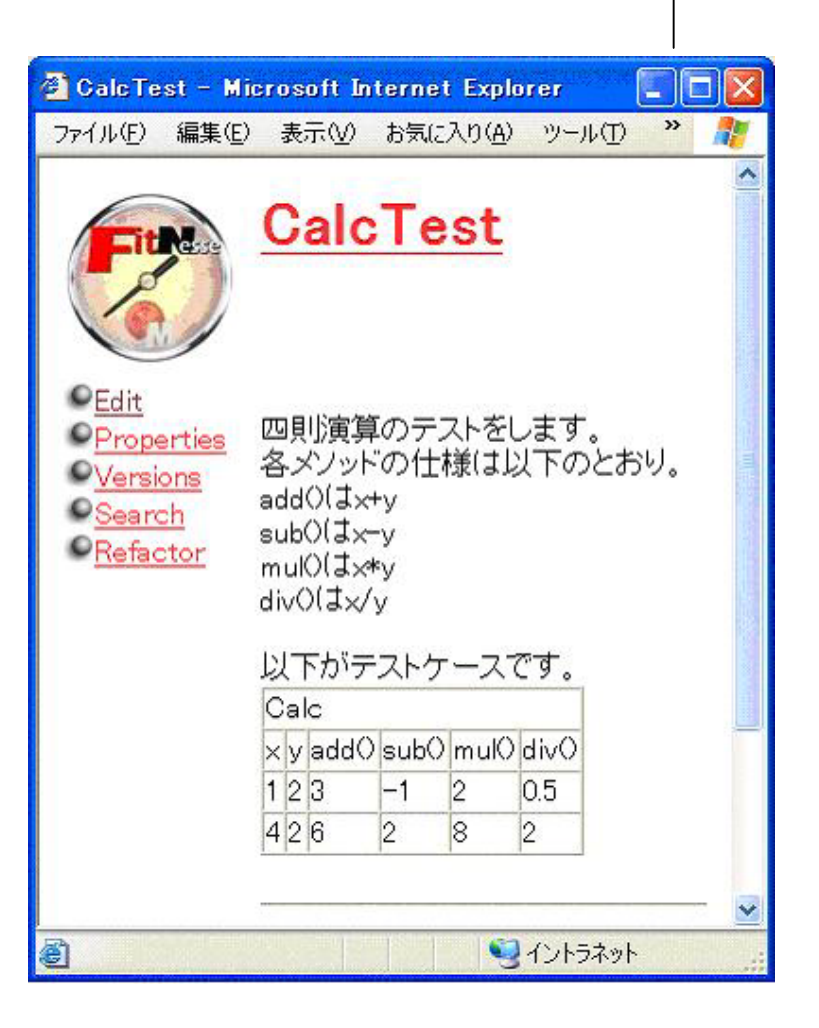

#### FIT

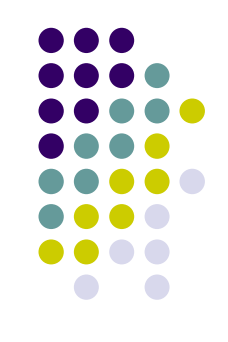

- FIT (Framework for Integrated Test)
  - 受け入れテストのフレームワーク
  - XPの産みの親の一人 Ward Cunninghamにより作 成され
  - 米国ObjectMentor社の有志によりFITNESSEが開発されている
  - http://fit.c2.com/
  - http://fitnesse.org/

#### FITのメリット

- 顧客に優しいテスト
  - 顧客も書ける
    - 仕様を記述する感覚で記述できる。
  - 顧客も読める
    - 顧客と開発者との合意点が明確になる。
  - 顧客も見える
    - 受け入れテストで進捗が測りやすくまた見えやすい
- 本質的なテストに顧客が参加できる
  - View(顧客) Model(開発者)
- ビジュアル的にテストしているという感覚が伝わる
  - WikiTopという新しいテスティングスタイル

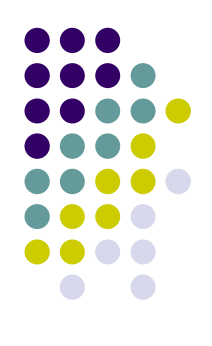

#### FITのデメリット

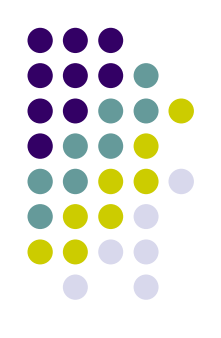

- 細かい内部仕様に関しての記述は難しい
   JUnitで行うべき
- 例外のテストがやり難い

顧客に見えるインターフェイス境界のテスト(受け入れ テスト)をやるべき 例外オブジェクトを顧客に見せる?違った形で見せれ ば良い

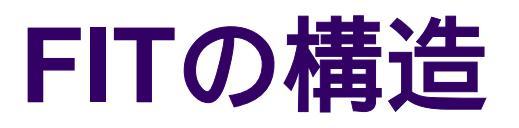

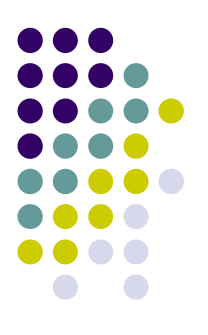

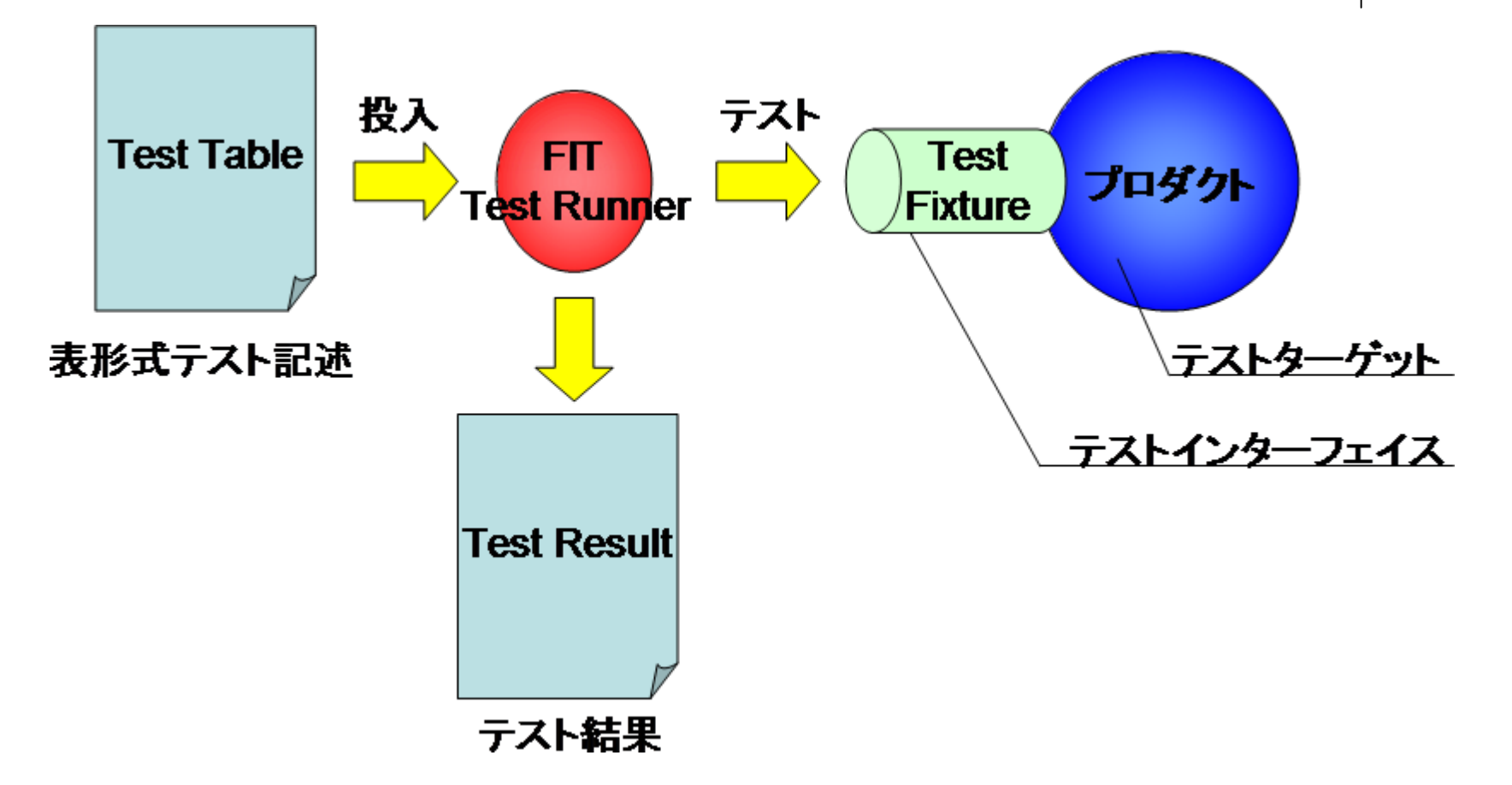

ポイント: FITで動かすためには、表形式で書かれている値をテストするために、 TextFixtureクラスが必要となる。

#### FITのテスト記述

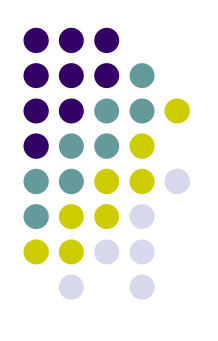

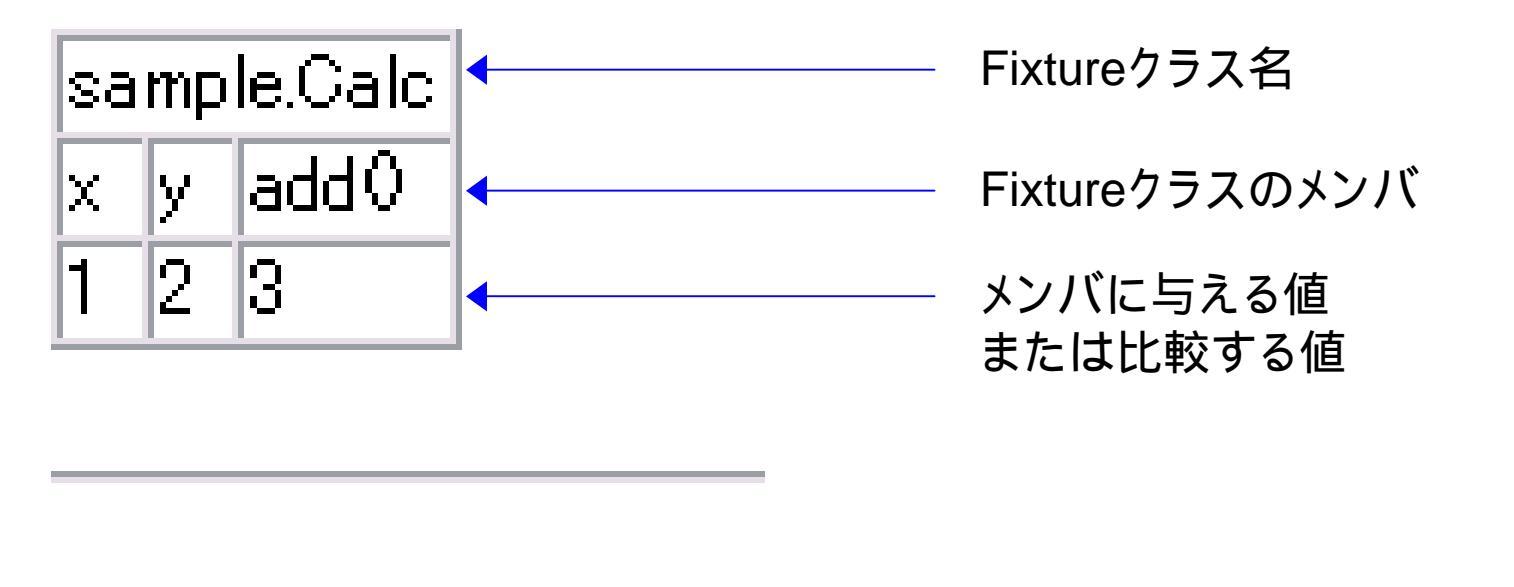

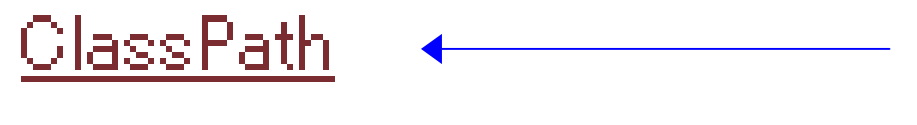

クラスパスを設定するページ へのリンク

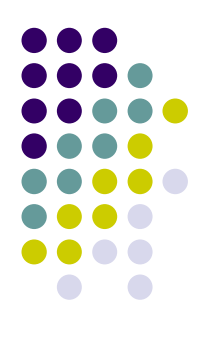

#### FITの動作(ColumnFixtureの場合)

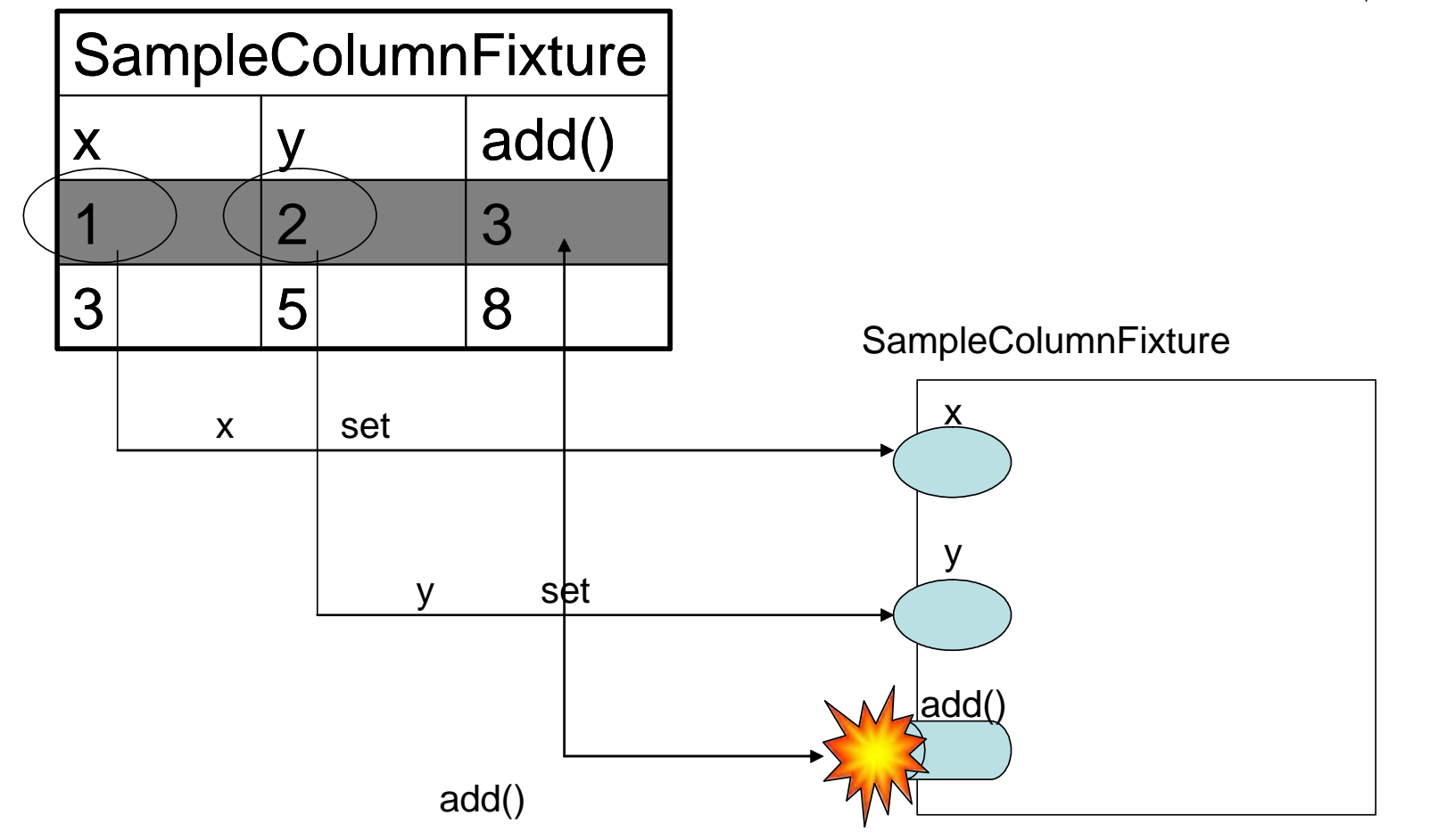

# FIT デモンストレーション

# デモ0:FITインストール

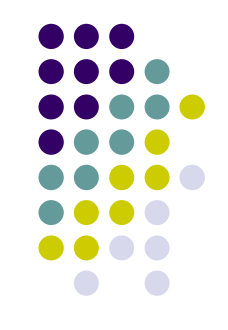

- FITNESSEを自分のPCの適当なフォルダに置く
- fitnesseフォルダ/run.batを起動
  - この時Apacheなどの80ポートをListenしているプロ セスは落としてください。
- Webブラウザで<u>http://localhost/</u>にアクセス

#### • 以上、インストール終了

# デモ1:FITNESSE画面

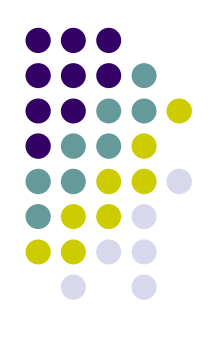

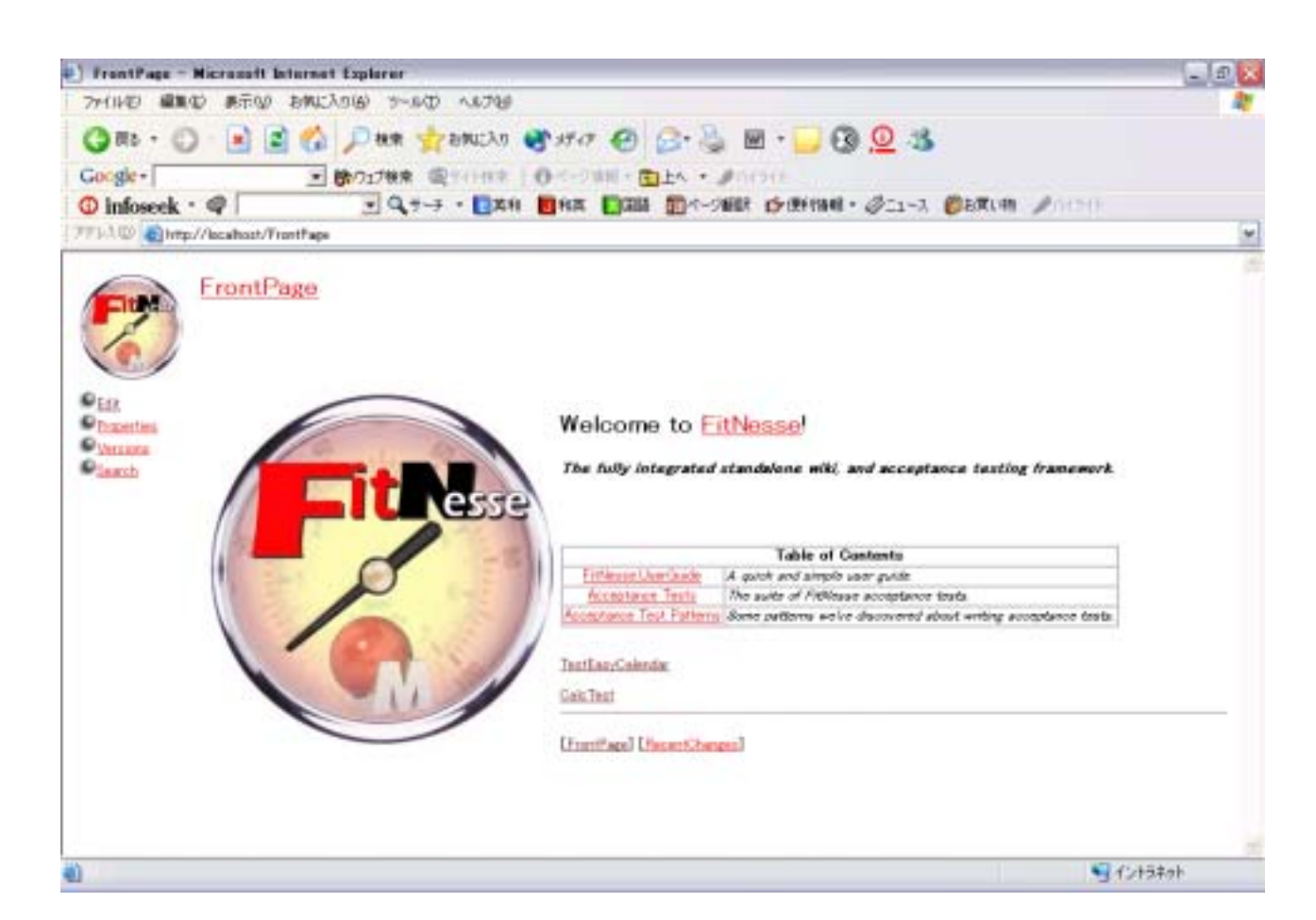

CalcTestを押してFITを体験しましょう。

# デモ2:CalcTest

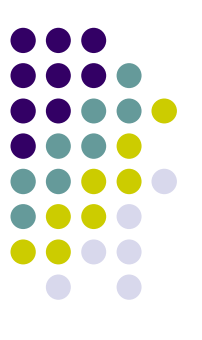

| Fitte                                                              | <u>CalcTest</u>                  |
|--------------------------------------------------------------------|----------------------------------|
| ● <u>Test</u><br>● <u>Edit</u><br>● <u>Properties</u><br>●Versions | sample.Calc<br>x y add0<br>1 2 3 |
| O <u>Search</u><br>O <u>Refactor</u>                               | <u>ClassPath</u>                 |

[FrontPage] [RecentChanges]

ClassPathページでクラスパスの設定を行い、Testボタンを押してみましょう。

## クラスパスの設定方法

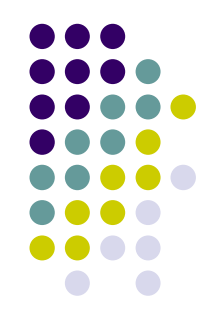

- ClassPathページのリンクを押し、Editボタンを押し、編集します。
- 例:c:¥eclipse¥workspace¥sample

!path fit.jar
!path fitnesse.jar
!path C:¥eclipse¥workspace¥sample

Saveボタンを押せばクラスパスの設定は完了です。

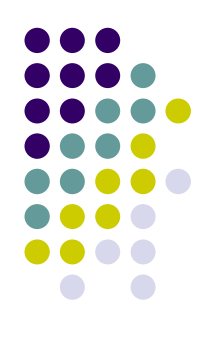

# デモ3:テスト実行!! あれ?!

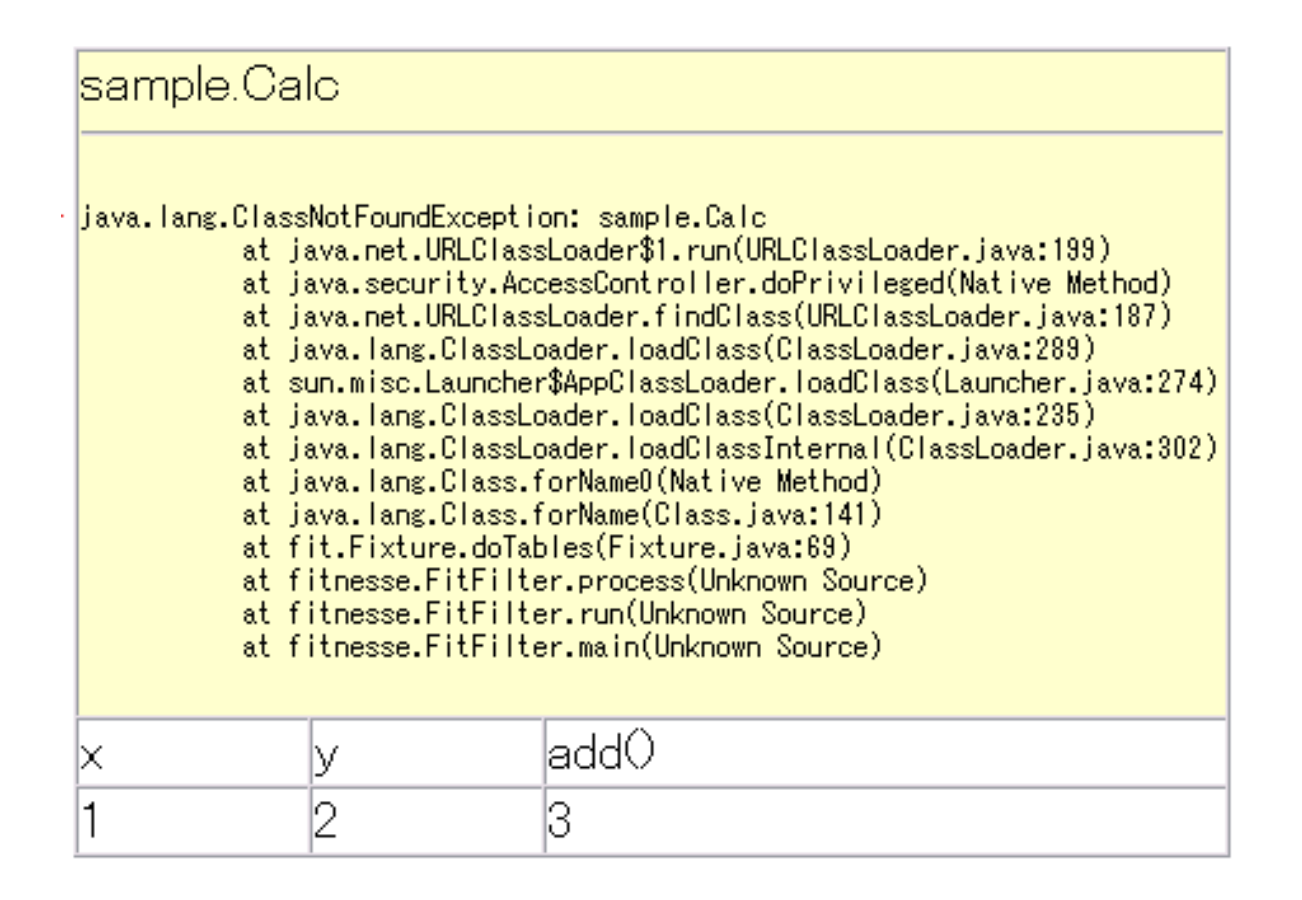

現状ではまだクラスがないので、当然です。クラスを作ってみましょう。

# デモ4:Calcクラス作成

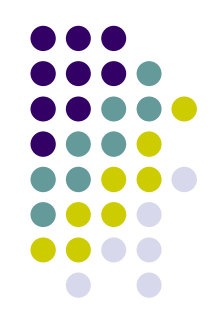

#### エディタやEclipseなどを利用して、sample.Calc クラスを作ります。

package sample;

import fit.ColumnFixture;

public class Calc extends ColumnFixture {

これでもテストは失敗します。そのエラー(=成功するためのガイド)に従い、 実装していくのです。

# デモ5:テスト成功

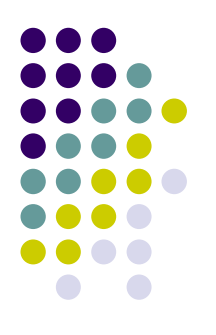

package sample;

}

```
import fit.ColumnFixture;
```

```
public class Calc extends ColumnFixture {
```

```
public int x;
public int y;
public int add() {
    return x+y;
```

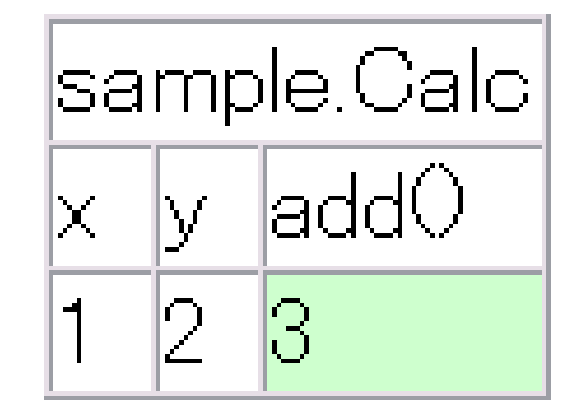

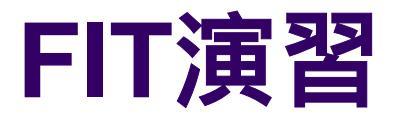

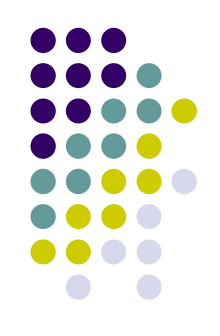

#### FITNESSEのFrontPageに戻り、 「TestEasyCalendar」を押して課題に取り組み ましょう。

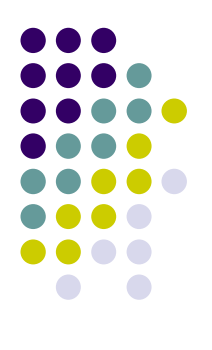

# 課題:簡易カレンダー

| EasyCalendarFixture? |            |       |  |
|----------------------|------------|-------|--|
| from                 | to         | days0 |  |
| 2001/01/10           | 2001/01/20 | 10    |  |
| 2001/01/10           | 2001/02/10 | 30    |  |
| 2001/01/10           | 2002/01/10 | 360   |  |
| 2001/01/10           | 2002/12/25 | 705   |  |

・日付計算の簡略化のため、1ヶ月を30日、1年を360日として扱うカレンダーとする。
 ・カラムとしては、from, to, days()。
 ・days()は、fromからtoまでの経過日数を計算する。

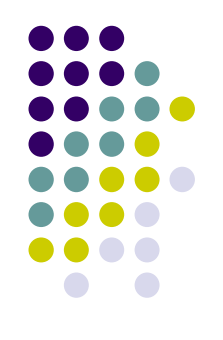

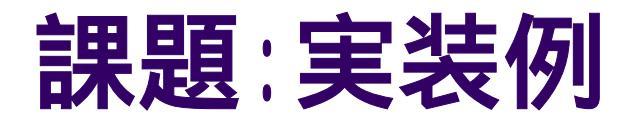

#### EasyCalendarFixtureクラス(テストインターフェイスクラス)

import java.util.Date; import fit.ColumnFixture;

}

```
public class EasyCalendarFixture extends ColumnFixture {
    public Date from;
    public Date to;
    public int days() {
        EasyCalendar ezcal = new EasyCalendar();
    }
}
```

```
return ezcal.getBetweenDays(from, to);
```

EasyCalendar $p \in \mathcal{J}(\mathcal{J} \cap \mathcal{J} \cap \mathcal{J})$ 

```
import java.util.Calendar;
import java.util.Date;
import java.util.GregorianCalendar;
public class EasyCalendar {
    public int getBetweenDays(Date from, Date to) {
        Calendar calFrom = date2Calendar(from);
        Calendar calTo = date2Calendar(to);
        return getDiffYears(calFrom, calTo) * 360 +
               getDiffMonths(calFrom, calTo) *30 +
               getDiffDays(calFrom, calTo);
    private int getDiffDays(Calendar calFrom, Calendar calTo) {
        return getDiffCalendar(calFrom, calTo, Calendar.DATE);
    private int getDiffMonths(Calendar calFrom, Calendar calTo) {
        return getDiffCalendar(calFrom, calTo, Calendar.MONTH);
    private int getDiffYears(Calendar calFrom, Calendar calTo){
        return getDiffCalendar(calFrom, calTo, Calendar.YEAR);
    private int getDiffCalendar(Calendar calFrom, Calendar calTo, int ymd) {
        return calTo.get(ymd) - calFrom.get(ymd);
    private Calendar date2Calendar(Date date){
        Calendar calendar = new GregorianCalendar();
        calendar.setTime(date);
        return calendar;
```

今回のFITに関する情報は、JavaPressVol34に載ります。

#### Memo

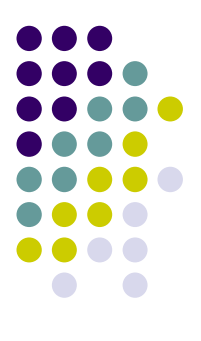

#### Memo

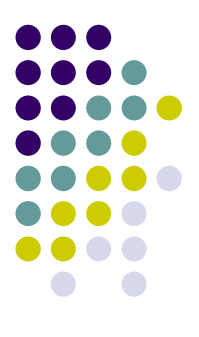

Merry X'mas